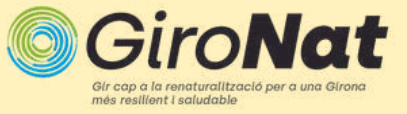

## Com crear un perfil al **Inaturalist?**

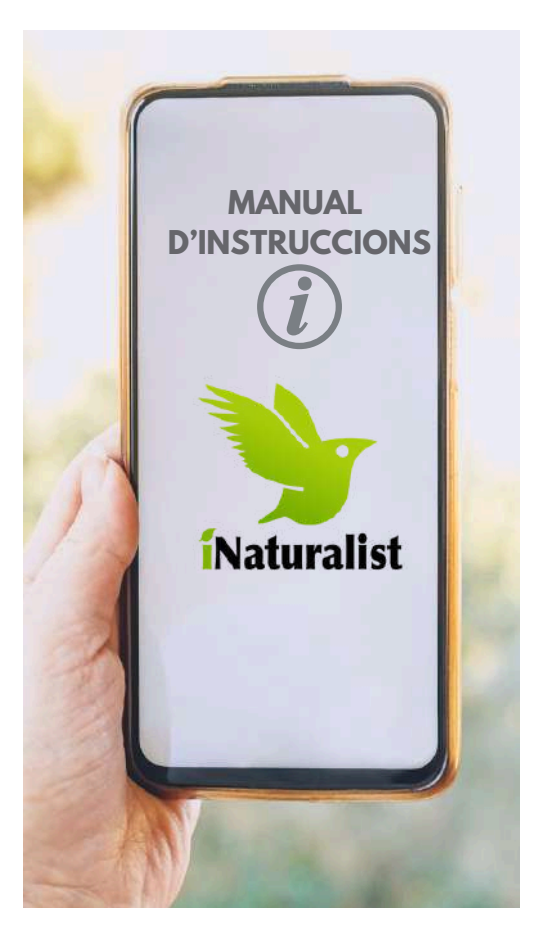

- Descarrega't l'APP de iNaturalist des del teu Play Ο store i ves a "¡Registrar ahora!
- Crea't un perfil. Ο

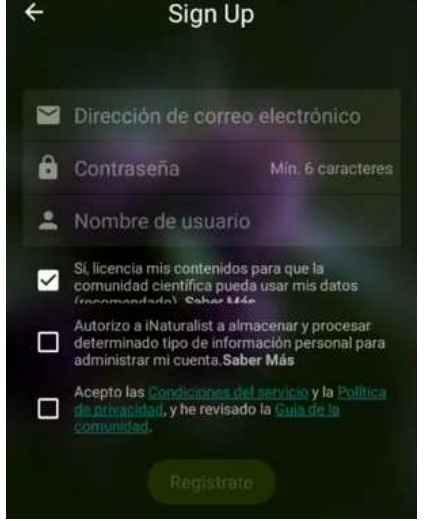

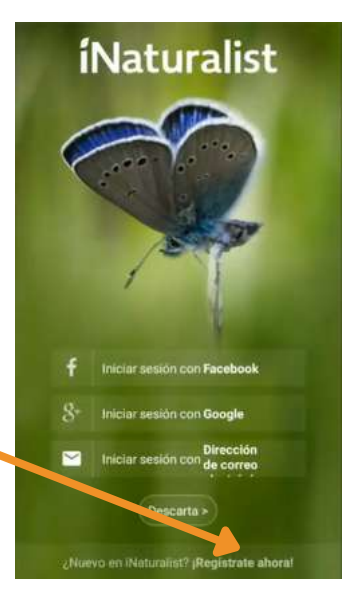

O Un cop creat el perfil, ves a la icona 🗮 i clica a "Projectes"

 $\odot$  Ves a la icona  $\mathbb{Q}$  i busca el projecte "GiroNat".

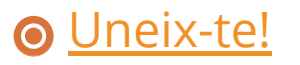

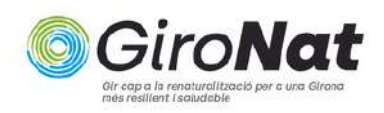

## JA ESTÀ TOT LLEST PER PUJAR LES TEVES OBSERVACIONS AL PROJECTE GIRONAT!

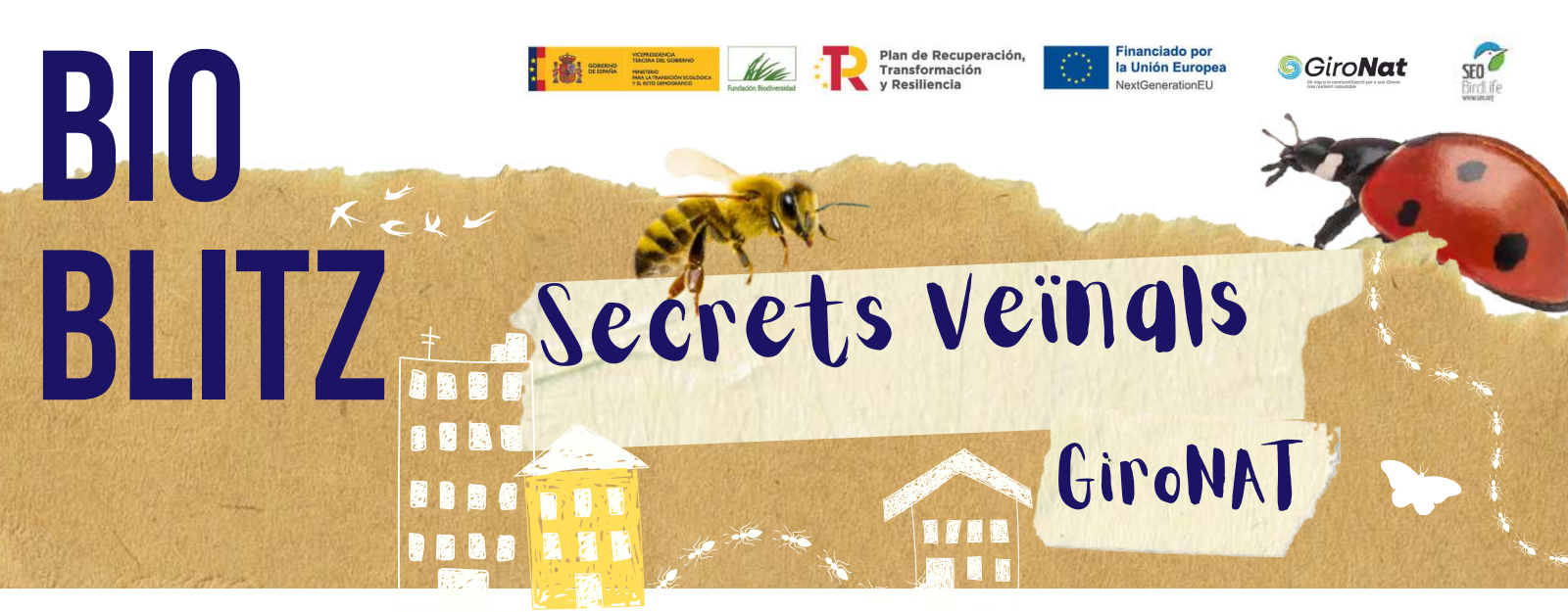

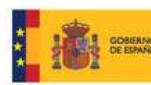

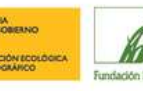

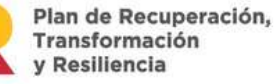

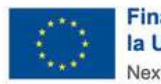

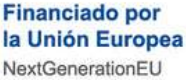

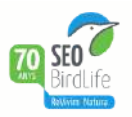